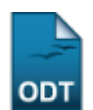

## Identificar Secretário

| Sistema            | SIGAA                    |
|--------------------|--------------------------|
| Módulo             | Graduação                |
| Usuários           | Perfil específico do DAE |
| Perfil             | Administrador DAE        |
| Última Atualização | 11/10/2016 13:46         |

Esta funcionalidade permite ao usuário identificar o secretário do Departamento especificado.

Para realizar esta operação, acesse o SIGAA  $\rightarrow$  Módulos  $\rightarrow$  Graduação  $\rightarrow$  Administração  $\rightarrow$  Secretaria de Unidade Acadêmica Especializada  $\rightarrow$  Identificar Secretário.

A seguinte tela será exibida:

| IDENTIFICAR SECRETÁRIO DE UNIDADE ESPECIALIZADA |  |
|-------------------------------------------------|--|
| Usuário: * NOME DO SERVIDOR ?                   |  |
| Escola: * INSTITUTO METROPOLE DIGITAL           |  |
| Confirmar Cancelar                              |  |
|                                                 |  |

Campos de preenchimento obrigatório.

Graduação

Para retornar ao menu inicial do módulo, clique em Graduação.

Caso queira desistir da operação, clique em Cancelar.

Será necessário informar o login ou nome do *Usuário* para prosseguir com a operação. Ao digitar as primeiras letras, o sistema irá apresentar uma lista dos usuários relacionados, clique no resultado para selecionar a opção escolhida. Também será necessário selecionar entre as opções listadas pelo sistema qual a *Escola* que será utilizada.

Exemplificaremos informando o *Usuário*: <u>NOME DO USUÁRIO</u> e selecionando a *Escola*: <u>INSTITUTO</u> <u>METROPOLE DIGITAL</u>. Após informar os dados solicitados, clique em **Confirmar** para finalizar a operação.

A seguinte mensagem de confirmação da ação será exibida:

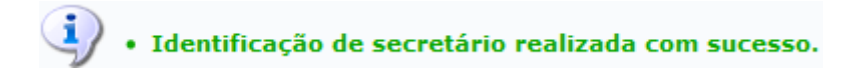

**Bom Trabalho!** 

## **Manuais Relacionados**

- Listar Secretários
- Substituir Secretário de Departamento

sigaa:graduacao:administracao:secretaria\_de\_unidade\_academica\_especializada:identificar\_secretario https://docs.info.ufm.br/doku.php?id=suporte:manuais:sigaa:graduacao:administracao:secretaria\_de\_unidade\_academica\_especializada:identificar\_secretario

## << Voltar - Manuais do SIGAA

From: https://docs.info.ufrn.br/ -

Permanent link: https://docs.info.ufrn.br/doku.php?id=suporte:manuais:sigaa:graduacao:administracao:secretaria\_de\_unidade\_academica\_especializada:identificar\_secretario

Last update: 2016/10/11 13:46

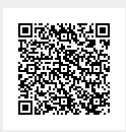